# Processo de devolução ao fornecedor - indústria

# CONTEÚDO

- 1. OBJETIVO
- 2. EXECUÇÃO DO PROCESSO
- 3. ASSUNTOS RELACIONADOS

### **1. OBJETIVO**

Permitir que a rotina de devolução ao fornecedor, existente no módulo de Recebimento do Suprimentos, seja executada para materiais controlados pelo WMS Logix, sendo possível selecionar a identificação de estoque relacionada com a Nota Fiscal de recebimento a ser retornada ao fornecedor.

#### IMPORTANTE

Essa funcionalidade foi liberada no pacote **2/2015** para os clientes que utilizam o WMS Logix como **INDÚSTRIA.** 

## 2. EXECUÇÃO DO PROCESSO

Para realizar este processo é necessário observar as seguintes condições:

1. O estoque deve estar no **endereço de doca de recebimento**. Assim como no processo de cancelamento de recebimento (**WMS6185**), é uma premissa para a execução da devolução que o estoque esteja na doca de recebimento.

2. O estoque que será devolvido deve estar com **tipo de estoque e restrição com situação ERP: Rejeitado,** conforme destaque na imagem a seguir da rotina **WMS6109 (Tipos de Estoque x Restrições)**.

| 44                   | TIPO DE ESTOQUE X RESTRICAO |
|----------------------|-----------------------------|
| Empresa:             |                             |
| Depositante:         | 16583 JOHNNY WALKER S/A     |
| Código tipo estoque: | TE0051 AVARIA JOHNNY WALKER |
| Código da restrição: | R50002 NORMAL P             |
| Dias bloqueio:       |                             |
| Situação ERP:        | O Liberado                  |
|                      | O Impedido                  |
|                      |                             |
| Padrão?              | Rejeitado                   |

3. A mudança do tipo de estoque e restrição pode ocorrer em dois processos diferentes:

3.1. Durante a conferência do recebimento no WMS pode ser identificado que um produto precisa ser devolvido. Neste caso, deve-se trocar o tipo de estoque/restrição padrão por um tipo de estoque/restrição que tenha a situação de estoque **Rejeitado.** 

3.2. Também é possível rejeitar uma quantidade que já está no estoque, utilizando para isso a rotina **Alteração de Tipo de Estoque/Restrição**, que pode ser executada via coletor (**WMS6284 - Estrutura do Estoque**) ou *desktop* (**WMS6323 - Troca de Tipos de Estoque/Restrição**).

4. No **WMS6170 (Consulta de Estoque)** é possível verificar o endereço do estoque e também a situação, conforme imagem abaixo:

| Ú.                                                     |                                                                                            |                 |                               | Cascolia de Estas | -                           |                      |             |           |   |  |
|--------------------------------------------------------|--------------------------------------------------------------------------------------------|-----------------|-------------------------------|-------------------|-----------------------------|----------------------|-------------|-----------|---|--|
| engener Restricts Pringe Las Seent Division Finder Fin | phe Sale                                                                                   |                 |                               |                   |                             |                      |             |           |   |  |
| a 🍋 s                                                  |                                                                                            | Local/Prédio:   | 100000000                     | ARMAZEM I         |                             |                      |             |           |   |  |
| E CONTRACTOR A FORNECEDOR                              |                                                                                            | Área/sub-área:  | 2                             | BLOCADO           |                             |                      |             |           |   |  |
|                                                        |                                                                                            | Enderego:       | 493                           | DOCA 1            |                             |                      |             |           |   |  |
| 111103200001415061                                     | 6 2                                                                                        | Separate        | 10001                         | MALHA             | OT INDUSTRIA DE             | MALHAS LTDA          |             |           |   |  |
|                                                        |                                                                                            | Item            | 5                             |                   | JEANS                       |                      |             |           |   |  |
| A                                                      |                                                                                            | SKU             | 5-01                          |                   | JEANS (KG)                  | JEANS (KG)           |             |           |   |  |
| .fg                                                    | Identifi                                                                                   | icação estoque: | 11N101230                     | 0091416961        | Palete: 11N101              | 230091416961         |             |           |   |  |
|                                                        |                                                                                            | Tipo estoque:   | TE0033 DEVOLUCAO A FORNECEDOR |                   |                             |                      |             |           |   |  |
|                                                        |                                                                                            | Restrição       | R50002                        | AVARIA            |                             | Situação: REJEITADO  |             |           |   |  |
|                                                        | Qua                                                                                        | ntidada origam: | 100.0                         |                   | baida identificad           |                      | Devolução:  |           |   |  |
|                                                        | Quantidade regularizada:<br>Selde Raico:<br>Reservado (normal):<br>Reservado (provisióno): |                 | 0                             | 0,000             | 2                           | Origem: REC          | GENTREMENTO | INTO      |   |  |
|                                                        |                                                                                            |                 | 100.000 E                     |                   | 1                           | CESV/documental: 201 | 5000001     | 001       |   |  |
|                                                        |                                                                                            |                 |                               |                   | Total disponivel expedição: |                      | 0.000       |           |   |  |
|                                                        |                                                                                            |                 |                               | 0.000             | Love Dimensionain           |                      |             |           |   |  |
|                                                        | Número NF                                                                                  | Série           | Sur                           | Espitcia          | Dev.                        | Emitente             | Nume        | Sequência | • |  |
|                                                        | 156                                                                                        | 1               | 1                             | NF                | Não                         | 948634               | PP COMERC   | TO DE 1   |   |  |

5. Depois que a quantidade a ser devolvida estiver como rejeitada e na doca, deve-se executar a rotina de **Devolução do Suprimentos.** 

6. Na rotina **SUP0460 (Devoluções aos Fornecedores)** ou **SUP34004 (Devolução ao Fornecedor)** devem ser informados os dados conforme funcionamento já existente para os itens não controlados pelo WMS Logix. Contudo, se o item for controlado não será possível informar a quantidade na tela principal. Neste caso, será necessário selecionar as identificações de estoque com situação **Rejeitada**, que devem ser devolvidas ao fornecedor, conforme imagens a seguir:

| Numero AR:                                                                                                    | 6                                                                | iteni                                       | 1                                   |                                                                               |                          |                              |                                   |                                             |           |
|----------------------------------------------------------------------------------------------------|------------------------------------------------------------------|---------------------------------------------|-------------------------------------|-------------------------------------------------------------------------------|--------------------------|------------------------------|-----------------------------------|---------------------------------------------|-----------|
| Nota fiscal:                                                                                                   | 156                                                              | Séries                                      | 1                                   | Subsérier                                                                     | 1                        | Espècie:                     | NE                                |                                             |           |
| Data entrada:                                                                                                  | 26/02/2011                                                       | 1                                           | -                                   | The succession of                                                             |                          |                              | Tanks .                           |                                             |           |
| Fornecedor:                                                                                                    | 948634                                                           | 1                                           | 4 100                               |                                                                               |                          |                              |                                   |                                             |           |
| Iten:                                                                                                    | 5                                                                |                                             | 4 24                                | LANS                                                                          | -                        |                              |                                   |                                             |           |
| ta fiscal devolução:                                                                                           | (4)                                                              | térter                                      |                                     | Subséries                                                                     | 1                        | Iten:                        |                                   |                                             |           |
| Data devolução:                                                                                                |                                                                  | - and -                                     |                                     |                                                                               |                          |                              |                                   |                                             |           |
| uantidade devolvida:                                                                                           |                                                                  | 1                                           |                                     |                                                                               |                          |                              |                                   |                                             |           |
| valor devolução:                                                                                               |                                                                  |                                             |                                     |                                                                               |                          |                              |                                   |                                             |           |
| valor ICMS:                                                                                                    |                                                                  |                                             |                                     | Valor PIS:                                                                    |                          |                              | 0,00                              |                                             |           |
| valor IPI:                                                                                                    |                                                                  |                                             | V                                   | alor COFINS:                                                                  | -                        |                              | 0,00                              |                                             |           |
| wantidade rejeitada:                                                                                           | 10                                                               | 0,000                                       |                                     | ICMS subst:                                                                   | 1                        |                              | 0,00                              |                                             |           |
| Qtd saldo devolver:                                                                                            | 10                                                               | 0,000                                       | 5                                   |                                                                               |                          |                              |                                   |                                             |           |
| Com reposição:                                                                                                 | Ø                                                                | 4                                           | ĘC.                                 |                                                                               |                          |                              |                                   |                                             |           |
| Operação estoque:                                                                                              |                                                                  |                                             | - Land                              |                                                                               |                          |                              |                                   |                                             |           |
| Data novimento:                                                                                                |                                                                  |                                             |                                     |                                                                               |                          |                              |                                   |                                             |           |
| N<br>Aviso Recebimento                                                                                         | DEVOLU                                                           | çõES A<br>Seque                             | FOR                                 |                                                                               |                          |                              |                                   |                                             |           |
| Aviso Recebimento<br>ta fiscal devolução<br>Data devolução                                                     | DEVOLU<br>1 6<br>1 41<br>1 02/03/2                               | çõES A<br>Seque<br>Série<br>015 Fr          | FOR<br>nc1a<br>1 1<br>orne          | MECEDORES<br>11 1<br>Subsérie<br>10 Subsérie                                  | 1 0<br>434               | Sequer                       | ncia:<br>PP c                     | 1 OMERCIO D                                 | 5.9       |
| N<br>Aviso Recebimento<br>ta fiscal devolução<br>Data devolução<br>Item                                        | DEVOLUC<br>1 6<br>1 41<br>1 02/03/2<br>5                         | CÓES A<br>Seque<br>Série<br>015 Fo          | FOR<br>nc1a<br>1 [1<br>orne         | MECEDORES<br>11 1<br>Subsérie<br>12 948                                       | 1 0<br>634<br>DEANS      | Sequer                       | PP C                              | 1<br>GMERCIO D                              |           |
| N<br>Aviso Recebimento<br>ta fiscal devolução<br>Data devolução<br>Item<br>Identificação                       | DEVOLU<br>1 6<br>1 41<br>1 02/03/2<br>5<br>Palete                | CÓES A<br>Seque<br>Série<br>OIS Fo          | FOR<br>nc1a<br>1 1<br>or ne         | NECEDORES<br>11 1<br>Subsérie<br>scedor: 948                                  | 11 0<br>634<br>DEANS     | Sequer<br>Qtd. Tota          | ncia:<br> PP c<br>11 Q1           | 1<br>OMERCIO D<br>td. Seq. NF               | E P<br>En |
| N<br>Aviso Recebimento<br>ta fiscal devolução<br>Data devolução<br>Item<br>Identificação<br>IINI01230091416961 | DEVOLUA<br>1 6<br>1 41<br>1 02/03/2<br>2 5<br>Palete<br>11N10123 | (ÖES A<br>Seque<br>Série<br>015 F(          | FOR<br>nc1a<br>1 [1<br>orne<br>6961 | NECEDORES<br>11 1<br>Subsérie<br>Scedor: 948<br>SKU<br>1 5-01                 | 12 0<br>634<br>DEANS     | Sequer<br>Qtd. Tota<br>100,4 | PP C                              | 1<br>OMERCIO D<br>td.Seq.NF<br>100,000      | E P<br>En |
| N<br>Aviso Recebimento<br>ta fiscal devolução<br>Data devolução<br>Item<br>Identificação<br>IINI01230031416961 | DEVOLUA<br>1 6<br>1 41<br>1 02/03/2<br>2 5<br>Palete<br>11N10123 | (ÖES A<br>Seque<br>Série<br>015 F<br>009141 | FOR<br>nc1a<br>1 1<br>orne          | NECEDORES<br>11 1<br>Subsérie<br>12 Subsérie<br>Subsérie<br>Subsérie<br>1 Sku | 12 0<br>634<br>DEANS     | Sequer<br>Qtd. Tota<br>100,1 | PP C                              | 1<br>OMERCIO D<br>td.Seq.NF<br>100,000      | E P<br>En |
| N<br>Aviso Recebimento<br>ta fiscal devolução<br>Data devolução<br>Item<br>Identificação<br>IINI01230031416961 | DEVOLUA<br>1 6<br>1 41<br>1 02/03/2<br>2 5<br>Palete<br>11N10123 | (ÖES A<br>Seque<br>Série<br>015 Fr          | FOR<br>nc1a<br>1 1<br>orne          | NECEDORES<br>11 1<br>Subsérie<br>Scedor: 948<br>SKU<br>1 S-01                 | 12 0<br>634<br>DEANS     | Sequer<br>Qtd. Tota<br>100,4 | 1C1a:<br> PP C<br>11 Q1<br>000    | 1<br>OMERCIO D<br>td.Seq.NF<br>100,000      | E P<br>En |
| N<br>Aviso Recebimento<br>ta fiscal devolução<br>Data devolução<br>Item<br>Identificação<br>IINI01230051416961 | DEVOLUA<br>1 6<br>1 41<br>1 02/03/2<br>2 5<br>Palete<br>11N10123 | (ÖES A<br>Seque<br>Série<br>015 Fr          | FOR<br>nc1a<br>1 1<br>orne          | NECEDORES<br>11 1<br>Subsérie<br>Scedor: 948<br>SKU<br>1 S-01                 | 12 0<br>634<br>JEANS     | Sequer<br>Qtd. Tota<br>100,4 | 101a:<br> PP C                    | 1<br>OMERCIO D<br>td.Seq.NF<br>100,000      | EP        |
| N<br>Aviso Recebimento<br>ta fiscal devolução<br>Data devolução<br>Item<br>Identificação<br>IINI01230091416961 | DEVOLUA<br>1 6<br>1 41<br>1 02/03/2<br>2 5<br>Palete<br>11N10123 | CÓES A<br>Seque<br>Série<br>015 F           | FOR<br>nc1a<br>1 1<br>orne          | NECEDORES<br>1 1<br>Subsérie<br>cedor: 948<br>SKU<br>I S-01                   | 634<br>3EANS             | Sequer<br>Qtd. Tota<br>100,4 | 101a:<br> PP C                    | 1<br>OMERCIO D<br>td.Seq.NF<br>100,000      | E P       |
| N<br>Aviso Recebimento<br>ta fiscal devolução<br>Data devolução<br>Item<br>Identificação<br>IINI01230091416961 | DEVOLUA<br>1 6<br>1 41<br>1 02/03/2<br>5<br>Palete<br>11N10123   | CÓES A<br>Seque<br>Série<br>015 F           | FOR<br>nc1a<br>1 1<br>orne          | NECEDORES<br>1 1<br>Subsérie<br>cedor: 948<br>SKU<br>i S-01                   | 634<br>3EANS             | Sequer<br>Qtd. Tota<br>100,4 | 1 Q                               | 1<br>CMERCIO D<br>td. Seq. NF<br>100,000    | E P       |
| N<br>Aviso Recebimento<br>ta fiscal devolução<br>Data devolução<br>Item<br>Identificação<br>IINI01230091416961 | DEVOLUA<br>1 6<br>1 41<br>1 02/03/2<br>5<br>Palete<br>11%10123   | CÓES A<br>Seque<br>Série<br>015 F           | FOR<br>nc1a<br>1 1<br>or ne<br>6961 | NECEDORES<br>1 1<br>Subsérie<br>cedor: 948<br>SKU<br>I S-01                   | 12 0<br>634<br>DEANS     | Sequer<br>Qtd. Tota<br>100,4 | nc1a:<br>PP c<br>11 Q:<br>0000    | 1<br>OMERCIO D<br>td. Seq. NF<br>100,000    | En<br>Do  |
| N<br>Aviso Recebimento<br>ta fiscal devolução<br>Data devolução<br>Item<br>Identificação<br>IINI01230091416961 | DEVOLUA<br>1 6<br>1 41<br>1 02/03/2<br>5<br>Palete<br>11N10123   | COES A<br>Seque<br>Série<br>015 F           | 908<br>nc1a<br>1 []<br>596]         | NECEDORES<br>1 1<br>Subsérie<br>cedor: 948<br>SKU<br>1 5-01                   | E DEANS                  | Sequer<br>Qtd. Tota<br>100,4 | ncia:<br> PP c<br> 11 Q:<br> 0000 | 1<br>OMERCIO D<br>td. Seq. NF<br>100,000    | EP        |
| Aviso Recebimento<br>ta fiscal devolução<br>Data devolução<br>Item<br>Identificação                            | DEVOLUA<br>1 6<br>1 41<br>1 02/03/2<br>5<br>Palete<br>11N10123   | COES A<br>Seque<br>Série<br>015 F           | POR<br>nc1a<br>1 [1<br>0rme         | MECEDORES<br>II 1<br>Subsérie<br>ICedor: 948<br>SKU<br>I 5-01                 | 11 0 834<br>834<br>DEANS | Sequer<br>Qtd. Tota<br>100,4 | ncia:<br> PP c<br>11 Q:<br>       | [1]<br>OMERCIO D<br>td.Seq.NF<br>100,000    | E P       |
| Aviso Recebimento<br>ta fiscal devolução<br>Data devolução<br>Item<br>Identificação                            | DEVOLUA<br>1 6<br>41<br>1 02/03/2<br>5<br>Palete<br>11%10123     | COES A<br>Seque<br>Série<br>015 F           | FOR<br>nc1a<br>1 1<br>orne          | SKU                                                                           | 834<br>DEANS             | Sequer<br>Qtd. Tota<br>100,4 | ncia:<br> PP c<br> 11 Q:<br>      | [ 1]<br>OMERCIO D<br>td. Seq. NF<br>100,000 | EP        |

7. Após efetivar a devolução, o saldo de estoque das identificações selecionadas será baixado, sendo possível visualizar as identificações baixadas (**WMS6396**) por meio de uma consulta.

8. Além disso, também está disponível uma opção para emissão de um relatório com as identificações envolvidas, conforme destaque na imagem a seguir:

| MALHAJOI IND. DE MALHAS 1                    | TDA            |                             |                   | 1        |                |   |                 |                                                    |
|----------------------------------------------|----------------|-----------------------------|-------------------|----------|----------------|---|-----------------|----------------------------------------------------|
| WM57021                                      | CONSULI        | TA DE ETIQUETAS I           | MAIXADAS NA DA    | τνοτοέχο | A FORMECEDORES |   |                 | FL. 1<br>EXTRAIDO EM 02/03/2015 AS 10:51:32 HORAS. |
| AVISO RECEBINENTO:                           | 8              | SEQUENCIA:                  | 1                 |          |                |   |                 |                                                    |
| NOTA FISCAL DEVOLUÇÃO:<br>FORNECEDOR: 948634 | 41<br>- PP COM | SÉRIE: 1<br>ERCIO DE PAPEIS | SUBSÉRIE:<br>LIDA | 0        | SEQUENCIA:     | 1 | DATA DEVOLUÇÃO: | 02/03/2015                                         |
| ITEM: 5 - J                                  | EARS           |                             |                   |          |                |   |                 |                                                    |
| identificação palete                         | ÷              | SKU                         | QTD.BAINA         | ENDEREÇO |                |   |                 |                                                    |
| 1IN101230091416945 1IN101                    | 23009141694    | 15 5-01 R                   | 10,000            | DOCA 1   |                |   |                 |                                                    |

## **3. ASSUNTOS RELACIONADOS**

#### Documentos de Referência

- Cancelamento do Recebimento WMS6185
- Tipos de Estoque x Restrições WMS6109
- Estrutura do Estoque WMS6284
- Troca de Tipos de Estoque / Restrição WMS6323
- Consulta de Estoque WMS6170
- Devoluções aos Fornecedores SUP0460
- Consulta Etiquetas Baixadas WMS6396